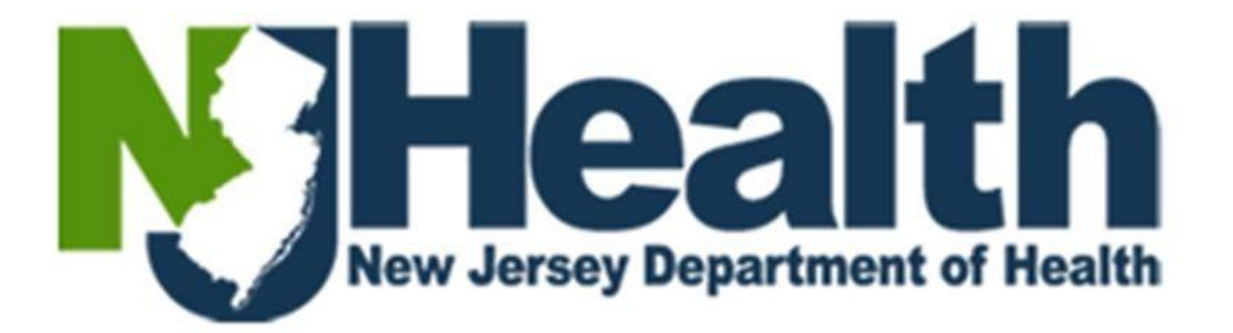

# **Training Guide**

# **E-pay Instructions**

**Health Facilities Services** 

# Table of Contents

| Ove  | rview                 |                       | . 3 |  |  |  |  |
|------|-----------------------|-----------------------|-----|--|--|--|--|
| Acro | onyms                 |                       | . 3 |  |  |  |  |
| Glo  | ssary of Te           | rms                   | . 3 |  |  |  |  |
| 1.   | Login Steps           |                       |     |  |  |  |  |
| 2.   | Pay Now               | Pay Now Option        |     |  |  |  |  |
| 3.   | Payment               | S                     | . 6 |  |  |  |  |
| 3.1  | Online Po             | ayment                | 6   |  |  |  |  |
| 3    | 3.1.1 Echeck Payments |                       |     |  |  |  |  |
| 3    | .1.2                  | Credit Card Payments1 | .1  |  |  |  |  |
| 3.2  | Paper Ch              | eck Payments          | 17  |  |  |  |  |

# **Overview**

EPay is a payment process method developed by HIT DOH and is integrated with various DOH systems for seamless payments. EPay application facilitates as a simple single page application to ease the payment from many DOH programs to make payments for various merchants. Payments are accepted though credit card and Echeck. Credit card payments go through NICUSA Payment service whereas the Echeck payments go through Treasury department.

### Acronyms

| S. No | Acronym | Expansio        | Description                                                     |  |  |
|-------|---------|-----------------|-----------------------------------------------------------------|--|--|
|       |         | n               |                                                                 |  |  |
| 1.    | HFS     | Health Facility | HFS is the department that deals with the various core          |  |  |
|       |         | Services        | functions like: Licensing, relicensing, certificate of need,    |  |  |
|       |         |                 | facility inspections, investigations of complaints,             |  |  |
|       |         |                 | enforcement, etc. HFS application provides faster processing    |  |  |
|       |         |                 | times to license and relicense health care facilities by making |  |  |
|       |         |                 | historical and current data readily available to staff at the   |  |  |
|       |         |                 | Department of Health, Human Services, and the Office of the     |  |  |
|       |         |                 | Attorney General.                                               |  |  |
| 2.    | SSN     | Social Security | A unique nine-digit number issued to an individual by the       |  |  |
|       |         | Number          | Social Security Administration (SSA).                           |  |  |
| 3.    | DOB     | Date of Birth   | Date of Birth of the applicant/administrator                    |  |  |

# **Glossary of Terms**

| S. No | Word/Symbol | Meaning                                                                |  |  |
|-------|-------------|------------------------------------------------------------------------|--|--|
| 1.    | Check       | Applicants may submit the licensing fees through checks. Payable to:   |  |  |
|       |             | Treasurer, State of New Jersey                                         |  |  |
| 2.    | E-pay       | If the payment is done through Portal (E-payment), then the payments   |  |  |
|       |             | will be in pending status until the e-pay team gives a confirmation of |  |  |
|       |             | success message.                                                       |  |  |
| 3.    | Wire        | Applicants may also send the license amount through wire transfers.    |  |  |

#### **Pre-Requisites** 1. **Login Steps** A facility trying to make a payment for has to login to the DOH portal. G ធ 25 dohhfsqa.nj.gov D 🛛 🔺 \* All Bookma M OFFICIAL SITE OF THE STATE OF NEW JERSEY Governor Phil Murphy • Lt. Governor Tahesha Way NJ.gov | Services | Agencies | FAQs | Translate | Search NJ Health Health Facility Services **Step 1.1** Contact Us Sign in Sign Up Please Use Desktop / Laptop for Better Expen ce. Our Website is Designed To Deliver It's Full Potential On Larger Screens, Providing with Better Clarity, Functionality and Navigation **Step 1.1** To login to the portal, please type in https://dohlicensing.nj.gov/ in the URL address box in Google Chrome or Microsoft Edge and click Sign in. **Health Facility Services** A **Contact Us** Sign in Sign Up Redeem invitation Sign in **Step 1.2 Facility User Login** \* User name \* Password Remember me? **Step 1.3** Forgot your Username/Password? Sign in

Step 1.2 Please enter your Username and your secured password to validate your user credentials.Step 1.3 After entering the login credentials, please click on Sign in button to enter the system.

# 2. Pay Now Option

**Step 2.1** Please click on Preview/Pay to proceed to Payments to see "Pay Now" option.

| Number                                  | Type of Payment      | Is Credit Card | Reference Number | Amount   | Payment submitted | Payment<br>Processing | Date 🕹 |
|-----------------------------------------|----------------------|----------------|------------------|----------|-------------------|-----------------------|--------|
|                                         |                      |                |                  |          |                   |                       |        |
| There are no rec                        | cords to display.    |                |                  |          |                   |                       |        |
|                                         |                      |                |                  |          |                   |                       |        |
|                                         |                      |                |                  |          |                   |                       |        |
| yments History                          |                      |                |                  |          |                   |                       |        |
| yments History                          | ,                    |                |                  |          |                   |                       |        |
| yments History<br>Transaction<br>Number | ,<br>Type of Payment | Is Credit Card | Reference Number | r Amount |                   | Status Reason         | Date 🕹 |
| yments History<br>Transaction<br>Number | ,<br>Type of Payment | Is Credit Card | Reference Number | r Amount |                   | Status Reason         | Date 🖡 |

**Step 2.2** Please click on Pay now.

| OFFICIAL SITE OF THE STATE OF NEW JERSEY Health Facility Services ↑   Contact Us   My Facilities   L Har | Pending Balance Due<br>\$4,000.00<br>Select Payment Type<br>O Paper Check O Online Payment |                                   | Governor Phil Murphy • Lt. Governor Tal<br>JJ.gov   Services   Agencies   FAQs   Transl<br>NJ<br>Upport | tesha Way<br>ate   Search<br>Health (*)<br>In Trongo Ladowski and Inconstitut |
|----------------------------------------------------------------------------------------------------|--------------------------------------------------------------------------------------------|-----------------------------------|----------------------------------------------------------------------------------------------------|-------------------------------------------------------------------------------|
| Facility Information Application Details                                                                 | Step 2.8                                                                                   | Continue Payment Close            |                                                                                                    |                                                                               |
| Facility<br>ABCDE SURGICENTER, LLC                                                                       | License Number<br>R24517                                                                   | Last Expiration Date<br>3/20/2024 | Applications Number<br>LR-R24517-19185                                                                  |                                                                               |
| Facility Information                                                                                     |                                                                                            |                                   |                                                                                                    |                                                                               |
| Facility ID                                                                                              | Facility Type                                                                              | Medicaid #                        | Medicare #                                                                                              |                                                                               |
| NJ90055                                                                                                  | AMBULATORY SURGICAL CENTER                                                                 |                                   | 31C0001227                                                                                              |                                                                               |
| Facility Type Group Class                                                                                | Facility Official Phone *                                                                  | Facility Official Email *         | Facility Official Fax                                                                                   |                                                                               |
| A                                                                                                    | (050) 834 5438                                                                             | kweber@fostermd.com               | (723) 014 9074                                                                                          |                                                                               |

**Step 2.3** Please choose the preferred Payment Type (Paper Check/Online Payment)

# 3. Payments

#### **3.1 Online Payment**

If you choose to make an Online Payment on the Payments page, please select the appropriate option for the below and click on Continue Payment.

- Payment Account (Individual Account/Business Account)
- Online Payment Type (Echeck/Credit Card)

| OFFICIAL SITE OF THE STATE OF NEW JERSEY |                                                                              |                                                  | Governor Phil Murphy • Lt. Governor Tahe | esha Way<br>te I Search |
|------------------------------------------|------------------------------------------------------------------------------|--------------------------------------------------|------------------------------------------|-------------------------|
| Health Facility Services                 | Pending Balance Due<br>\$4,000.00                                            |                                                  | NJ                                       | -lealth 🖲               |
| 🕈 🛛 Contact Us 🌱 My Facilities 🌱 💄 Han   | Select Payment Type                                                          | _                                                |                                          |                         |
| Facility Information                     | Individual or Business<br>Individual account  Business account               | Step 3.1.1                                       |                                          |                         |
| Application Details                      | Select the Online Payment Type<br>Echeck Credit Card                         |                                                  |                                          |                         |
| Facility<br>ABCDE SURGICENTER, LLC       | The transaction is typically cleared within the moved to the payee's account | nree to five business days and the funds are     | Applications Number<br>LR-R24517-19185   |                         |
| Facility Information                     |                                                                              | Continue Payment Close                           |                                          |                         |
| Facility ID                              | Facility Type                                                                | Medicaid #                                       | Medicare #                               |                         |
| NJ90055                                  | AMBULATORY SURGICAL CENTER                                                   |                                                  | 31C0001227                               |                         |
| Facility Type Group Class                | Facility Official Phone *                                                    | Facility Official Email *<br>kweber@fostermd.com | Facility Official Fax                    |                         |

Note: If the Online Payment Type is selected as Echeck, the below message is displayed: The transaction is typically cleared within three to five business days and the funds are moved to the payee's account.

Note: If the Online Payment Type is selected as Credit Card, the below message is displayed: *There is a service charge/convenience fee of* **2%** *of the payment amount plus* **\$0.50** *for credit card payments. Customer Credit Card information will not be retained by State of New Jersey (Dept of Health).* 

#### **3.1.1 Echeck Payments**

If you choose to make the payment through Echeck, you will be redirected to the below page:

| Tracking #                    | Licopso #                  | Eacility Name      |               | Application Type * |
|-------------------------------|----------------------------|--------------------|---------------|--------------------|
| Indoking #                    | License #                  | Facility Name      |               | Application type   |
| LR-R24517-19185               | R24517                     | ABCDE SURGIO       | CENTER, LLC   | Renewal            |
| ayer Details 2 Payment Certif | ication 3 Review and Pay 4 | Preview and Submit |               |                    |
| r Information                 |                            |                    |               |                    |
| Trade/Individual Name *       |                            |                    |               |                    |
|                               |                            |                    |               |                    |
| Address Line                  | Ste                        | ep 3.1.1.1         |               |                    |
| Enter a location              |                            |                    |               |                    |
| Address not found ?           |                            |                    |               |                    |
| Address Line 1 *              | Address                    | s Line 2           | State *       |                    |
|                               |                            |                    |               |                    |
| City *                        | Zip *                      |                    |               |                    |
|                               |                            |                    |               |                    |
| Phone *                       | Fax                        |                    | Email address | *                  |
|                               |                            |                    |               |                    |
|                               |                            |                    |               |                    |

**Step 3.1.1.1** Enter the below details on Payer Details tab.

- Trade/Individual Name Click on the checkbox next to **Address not found?** text and enter the below details if the Address details are not already displayed.
- Address Line1
- State
- City
- Zip
- Phone
- Email address

| irst Name *           | Last Name *                  |              |
|-----------------------|------------------------------|--------------|
| ment type information |                              |              |
| ype of Payment *      | Individual or Business *     | •            |
| Echeck                | O Individual                 |              |
| Credit card           | <ul> <li>Business</li> </ul> | $\backslash$ |
|                       |                              | Step 3.1.1.2 |
| aug Naut Cuitab       | Revenuest Turne              |              |
| ous Next Switch       | Payment Type                 |              |
|                       |                              |              |

#### **Step 3.1.1.2** Enter the below details under Responsible Party Information and click on Next.

- First Name
- Last Name

**NOTE:** Please click on Switch Payment Type if you would like to change the Type of Payment to Credit Card.

|                                                                                                    | License #                                                                                                    | Facility Name                                                                                                    | Application Type *                                                                                                    |
|----------------------------------------------------------------------------------------------------|----------------------------------------------------------------------------------------------------|----------------------------------------------------------------------------------------------------|----------------------------------------------------------------------------------------------------|
| LR-R24517-19185                                                                                                    | R24517                                                                                                    | ABCDE SURGICENTER, LLC                                                                                                    | Renewal                                                                                                    |
| 2 Payment Certification 3 Revie                                                                                                    | w and Pay 4 Providence and Submit                                                                                 | -                                                                                                    |                                                                                                    |
|                                                                                                    | Step 3.1.1.3                                                                                                    |                                                                                                    |                                                                                                    |
| ertification                                                                                                    |                                                                                                    | -                                                                                                    |                                                                                                    |
|                                                                                                    | ou to debit the bank account listed about                                                                         | for the amount of \$4000.00                                                                                                    |                                                                                                    |
| I authorize the State of New Jers                                                                                                    | sey to debit the bank account listed above                                                                        | FIOR the amount of \$4000.00                                                                                                    |                                                                                                    |
| <ul> <li>I authorize the State of New Jers</li> <li>NOTE: A return and/or payment is</li> <li>Iterate the actual Settlement Date</li> </ul>                                                                              | accepted and confirmed for processing on o                                                                        | r before 11:59 PM on the due date, or legally extended du                                                                                                    | e date, will be deemed timely filed and paid ever                                                                                                    |
| I authorize the State of New Jers<br>NOTE: A return and/or payment is<br>though the actual Settlement Date<br>due date is legally extended to the                                                                        | accepted and confirmed for processing on o<br>assigned by the ACH Banking System may i<br>following business day. | r before 11:59 PM on the due date, or legally extended du<br>be after the due date or legally extended due date. If the d                                                                                                    | e date, will be deemed timely filed and paid even<br>ue date falls on a weekend or a legal holiday, th                                                                                                |
| I authorize the State of New Jers<br>NOTE: A return and/or payment is<br>though the actual Settlement Date<br>due date is legally extended to the<br>Important EFT Filer Information:                                    | accepted and confirmed for processing on o<br>assigned by the ACH Banking System may i<br>following business day. | r before 11:59 PM on the due date, or legally extended du<br>be after the due date or legally extended due date. If the d                                                                                                    | e date, will be deemed timely filed and paid even<br>ue date fails on a weekend or a legal holiday, th<br>the New Jersev Division of Revenue EFT Unit.                                                |
| Tauthorize the State of New Jers<br>NOTE: A return and/or payment is<br>though the actual Settlement Date<br>due date is legally extended to the<br>Important EFT Filer Information:<br>This information must be updated | accepted and confirmed for processing on o<br>assigned by the ACH Banking System may i<br>following business day. | r before 11:59 PM on the due date, or legally extended du<br>be after the due date or legally extended due date. If the d<br>ers from the bank account information currently on file with<br>unbroitted to the EFT Unit for future EFT payments to be or | e date, will be deemed timely filed and paid even<br>ue date falls on a weekend or a legal holiday, th<br>the New Jersey Division of Revenue EFT Unit.<br>edited to your account. Any questions about |

**Step 3.1.1.3** Please tick the checkbox for authorization under the Payment Certification tab and click on Next to Proceed with Payment.

**NOTE:** Please note that you can choose to Cancel Payment at this step.

|              | Payment Information                                                                              |
|--------------|--------------------------------------------------------------------------------------------------|
|              | Electronic Check Payment                                                                         |
|              | Will the funds for the payment come from an account outside of the United States ?<br>● No ○ Yes |
|              | Amount                                                                                           |
|              | \$ 4000.00                                                                                       |
|              | Routing number                                                                                   |
| Step 3.1.1.4 | Account number                                                                                   |
|              | Account Type                                                                                     |
|              | Choose v                                                                                         |
|              | Click here for sample check with bank routing number and your bank account number                |
|              | Previous Next Cancel Payment                                                                     |
|              |                                                                                                  |
|              |                                                                                                  |
|              |                                                                                                  |
|              |                                                                                                  |

# **Step 3.1.1.4** On the Review and Pay section, enter the below information, and click Next.

- Choose whether funds for payment come from outside USA.
- Routing Number
- Account Number
- Account Type (Checking/Savings)

#### **NOTE:** Please note that you can choose to Cancel Payment at this step.

| ATE OF NEW JERSEY              |                                 |                                   | Governor Phil Murphy • L<br>IJ.gov   Services   Agencies |
|--------------------------------|---------------------------------|-----------------------------------|----------------------------------------------------------|
| Services<br>Facilities   L Har | Redirecting to E-pay, please do | o not click Back or exit Browser. |                                                          |
| <u>s</u>                       | License #                       | Facility Name                     | Application Type *                                       |
|                                | R24517                          | ABCDE SURGICENTER, LLC            | Renewal                                                  |

**Step 3.1.1.5** The above popup message would appear. Please wait until you are redirected to next page.

| () OFFICIAL SITE OF THE STATE OF NEW JERSEY           |                                             |                                           | Governor Phil Murphy - Lt. Governor Tahesha W         |
|-------------------------------------------------------|---------------------------------------------|-------------------------------------------|-------------------------------------------------------|
| U                                                     | Application completed. Please make sure     | you SUBMIT the application so that we can | IJ.gov   Services   Agencies   FAQs   Translate   Sea |
| Health Facility Services                              | start processing.                           |                                           | NJ Hea                                                |
| 🔒 📔 Contact Us 📔 My Facilities 📔 🛓 Har                |                                             | Ok                                        |                                                       |
| This transaction will be typically cleared within the | hree to five business days and the funds wi | I be moved to the payee's account.        | ×                                                     |
| Facility Information                                  |                                             |                                           |                                                       |
| Application Details                                   |                                             |                                           |                                                       |
| Facility                                              | License Number                              | Last Expiration Date                      | Applications Number                                   |
| ABCDE SURGICENTER, LLC                                | R24517                                      | 3/20/2024                                 | LR-R24517-19185                                       |

**Step 3.1.1.6** Please click on Ok when the below Popup message appears. *Application Completed. Please make sure you submit the application so that we can start processing.* 

| Health Facility Servic                                                               | Submit Application                        | rm. Please confirm submission.                  | X IJ.gov   Services   Agencies   FAQs   -            |
|--------------------------------------------------------------------------------------|-------------------------------------------|-------------------------------------------------|------------------------------------------------------|
| Contact Us My Facilities                                                             | L Han                                     | Submit Cancel                                   |                                                      |
| Facility Information                                                                 |                                           |                                                 |                                                      |
|                                                                                      |                                           |                                                 |                                                      |
| Application Details                                                                  |                                           |                                                 |                                                      |
| Application Details<br>Facility                                                      | License Number                            | Last Expiration Date                            | Applications Number                                  |
| Application Details<br>Facility<br>ABCDE SURGICENTER, LLC                            | License Number<br>R24517                  | Last Expiration Date<br>3/20/2024               | Applications Number<br>LR-R24517-19185               |
| Application Details Facility ABCDE SURGICENTER, LLC Facility Information             | License Number<br>R24517                  | Last Expiration Date 3/20/2024                  | Applications Number<br>LR-R24517-19185               |
| Application Details Facility ABCDE SURGICENTER, LLC Facility Information Facility ID | License Number<br>R24517<br>Facility Type | Last Expiration Date<br>3/20/2024<br>Medicaid # | Applications Number<br>LR-R24517-19185<br>Medicare # |

#### **Step 3.1.1.7** Please click on submit button to complete submission of application.

| mank you.                              | 1                                 |
|----------------------------------------|-----------------------------------|
| The New Jersey Department of Hea       | alth (NJDOH), Certificate of Need |
| and Licensing (CNL) Intake team w      | ill now review the renewal        |
| application for all fees, forms and r  | equired documents for ABCDE       |
| SURGICENTER, LLC License Numbe         | r R24517.                         |
| Once processing is completed, a co     | opy of the renewed license will   |
| be emailed to the official facility en | nail address. Please allow 7-10   |
| _business days for the original lisens | ca to arrive from the LIS Doctal  |
|                                        | ок                                |

#### **Step 3.1.1.8** Please click OK when the above pop-up message appears.

| Transaction Number | Type of Payment | Is Credit Card | Reference Number | Amount     | Payment submitted | Payment Processing | Date +         |
|--------------------|-----------------|----------------|------------------|------------|-------------------|--------------------|----------------|
| LIC2740            | E-Pay           | No             | 14280-153398082  | \$4,000.00 | Yes               | Pending            | 11/30/2023     |
| ayments History    |                 |                |                  |            |                   |                    |                |
| Transaction Number | Payment Type    | Is Credit Card | Reference Number | Amour      | nt Received       | Status Reason      | Payment Date 4 |
|                    |                 |                |                  |            |                   |                    |                |

#### **Step 3.1.1.9** Please scroll down to see the Payment record in Pending state.

| CN & L : Renewal Application and Payment Successful Submission                                                                                                    |          |
|----------------------------------------------------------------------------------------------------|----------|
| TestUser2, CRM [DOH]<br>To<br>Cc<br>(1) If there are problems with how this message is displayed, click here to view it in a web browser.                                                                                          | <u> </u> |
| Hello Hansika Somsole ,                                                                                                    |          |
| ** This is an automatically generated email, please do not reply directly to this email. **                                                                                                    |          |
| Greetings from the New Jersey Department of Health (DOH).                                                                                                    |          |
| This is a Renewal Application report submission confirmation for the CN & L Application: LR-R24517-19185                                                                                                    |          |
| Here are the transaction details made through portal.                                                                                                    |          |
| Application Name : CN and Licensing<br>Application Type : Renewal<br>License Number : R24517                                                                                                    |          |
| Type of Service : Electronic Check Payment<br>E - pay Transaction Number : 14280-153398082<br>Application Payment Amount : \$4000.00<br>Payment Including Service Fee : \$4000.00<br>Payment Date : 11/30/2023<br>EFT Code : 14280 |          |
| For more transaction details, please login into portal: https://dohlicensing.nj.gov/ and navigate to Payment information tab.                                                                                                    |          |
| If you believe you received this email in error, or you have any questions, please contact us Licensing team at Phone number: 609-376-7800 and Email to: CNandLicensingRequests@doh.nj.gc                                          | ov       |

**Step 3.1.1.10** Please note that you will receive an email confirmation as an acknowledgement to

Electronic Check Payment as seen above.

#### 3.1.2 Credit Card Payments

If you choose to make the payment through Credit Card, you will be redirected to the below page:

| Tracking #                      | License #                            | Facility Name          | Application Type * |
|---------------------------------|--------------------------------------|------------------------|--------------------|
| LR-R24517-19185                 | R24517                               | ABCDE SURGICENTER, LLC | Renewal            |
| ayer Details 2 Payment Certific | ation 3 Review and Pay 4 Preview and | Submit                 |                    |
| r Information                   |                                      |                        |                    |
| Trade/Individual Name *         |                                      |                        |                    |
|                                 |                                      |                        |                    |
| Address Line                    | Step 2.1.2                           |                        |                    |
| Enter a location                |                                      |                        |                    |
| Address not found ?             | Address Line 2                       | State *                |                    |
|                                 |                                      |                        |                    |
| City *                          | Zip *                                |                        |                    |
| ,                               |                                      |                        |                    |
|                                 |                                      |                        |                    |
| Phone *                         | Fax                                  | Email ad               | dress *            |

P a g e | **11** 

| Step 3.1.2.1<br>•<br>•<br>•<br>•<br>•<br>•<br>•<br>•<br>•<br>•<br>•<br>•<br>•<br>•<br>•<br>•<br>• | Enter the be<br>Trade/Indi<br>Click on the<br>if the Addre<br>Address Lin<br>State<br>City<br>Zip<br>Phone<br>Email addre | elow details on Paye<br>vidual Name<br>e checkbox next to<br>ess details are not<br>ne1<br>ess<br>Step 3.1.2.2                                                                                                    | er Details tab.<br><b>Address not found</b><br>already displayed.                         | <b>l?</b> text and ente                     | er the below details |
|---------------------------------------------------------------------------------------------------|----------------------------------------------------------------------------------------------------|----------------------------------------------------------------------------------------------------|-------------------------------------------------------------------------------------------|---------------------------------------------|----------------------|
| First Name *                                                                                      |                                                                                                    | Last Name *                                                                                                    |                                                                                           |                                             |                      |
|                                                                                                   |                                                                                                    |                                                                                                    |                                                                                           |                                             |                      |
| Pourmont truno informatio                                                                         |                                                                                                    |                                                                                                    |                                                                                           |                                             |                      |
| Type of Payment *                                                                                 |                                                                                                    | Individual or Business *                                                                                                    |                                                                                           |                                             |                      |
|                                                                                                   |                                                                                                    | Individual                                                                                                    |                                                                                           |                                             |                      |
| Credit card                                                                                       | /                                                                                                    | Business                                                                                                    |                                                                                           |                                             |                      |
| Previous Next Step 3.1.2.2 NOTE: Please click of                                                  | Switch Payment Typ<br>Enter the be<br>First Na<br>Last Na<br><i>n Switch Pay</i>                                          | elow details on Paya<br>ume<br>me<br>vment Type if you w                                                                                                    | er Details tab.<br>Pould like to change i                                                 | the Type of Payı                            | ment to Echeck.      |
| License Application                                                                               | Details                                                                                                    |                                                                                                    |                                                                                           |                                             |                      |
| Tracking #<br>LR-R24517-1918                                                                      | 7                                                                                                    | License #<br>R24517                                                                                                    | Facility Name ABCDE SURGICENTER, LLC                                                      | Application Type *<br>Renewal               |                      |
| 2 Payment Certification                                                                           | n 3 Review and Pay                                                                                                    | 4 Preview and Submit                                                                                                    |                                                                                           |                                             |                      |
| Credit Card Disclaim                                                                              | <u>er</u>                                                                                                    |                                                                                                    |                                                                                           |                                             |                      |
| Step 3.1.2.3 ase note that                                                                        | New Jersey Information Div                                                                                                | rision of NICUSA, Inc. (NICUSA-NJ), an ele                                                                                                    | ectronic government partner with the State, w                                             | ill process your payment through a          | an                   |
| The online charge enhance, and ex                                                                 | pe processed through NICUU<br>pand the State's electronic :<br>ns                                                         | SA-NJ includes funds in excess of payments of the second second | nts owed. NICUSA-NJ uses the excess funds<br>are any excess funds with the State of New J | solely to develop, run, maintain,<br>ersey. |                      |
| Step 3.1.2.3<br>NOTE: Please no                                                                   | Please tick<br><i>te that you c</i>                                                                                       | the I Agree to the an choose to Cance                                                                                                    | terms and click on N<br><i>l Payment at this ste</i> l                                    | Vext.<br>p.                                 |                      |

| Amo | unt                                                              |
|-----|------------------------------------------------------------------|
| \$  | 4000.00                                                          |
| int | smatton is not retained by State of New Jersey (Dept of Health). |
|     |                                                                  |
|     |                                                                  |

#### Step 3.1.2.4 Please click on Next

**NOTE:** Please note that you can choose to Cancel Payment at this step.

| 1 Payment Type 2 Custome | r info 3 Payment 4 Submi | Transaction Summarv                                    |
|--------------------------|--------------------------|--------------------------------------------------------|
| Payment                  |                          | License Registration \$4,000                           |
| Payment Type             |                          | Pay now with New Jersey \$4,089<br>Government Services |
| с                        | redit/Debit Card         | Need Help?                                             |
| Customer Information     |                          | Please complete the Customer Information Sect          |
| Country *                | Complete all required    | fields [*]                                             |
| United States            | ~                        |                                                        |
| First Name *             | Last Name *              |                                                        |
|                          |                          |                                                        |

**Step 3.1.2.5** You will be redirected to NICUSA payments webpage and please enter all details under Customer Information and click on Next.

# Page | **14**

|            | TOMS RIVER                      | NJ - New Jersey 🗸                                 |                                                                    |
|------------|---------------------------------|---------------------------------------------------|--------------------------------------------------------------------|
|            | ZIP/Postal Code *               |                                                   | Transaction Summary                                                |
|            | 08755                           |                                                   | License Registration \$4,000,00                                    |
|            | Phone Number *                  |                                                   | Pay now with New Jersey \$4,089.00                                 |
|            | 732-914-1419                    |                                                   | Government Services                                                |
|            | Email * 🍘                       |                                                   |                                                                    |
|            | hansika.somsole@doh.nj.gov      |                                                   | Need Help?                                                         |
|            |                                 | Next >                                            | Please complete the Customer Information Section.                  |
|            | Payment Information             |                                                   |                                                                    |
|            | Capaci                          |                                                   |                                                                    |
|            | Cancel                          |                                                   |                                                                    |
|            |                                 |                                                   |                                                                    |
|            |                                 |                                                   |                                                                    |
|            |                                 |                                                   |                                                                    |
| Pay        | ment Information                |                                                   | Transaction Summary                                                |
|            | Credit Card Number * 🍘          | Complete all required fields [*] Credit Card Type | License Registration \$4,000.00                                    |
|            |                                 |                                                   | Pay now with New Jersey \$4,089.00                                 |
|            |                                 |                                                   | Government Services                                                |
|            | Expiration Month *              | Expiration Year *                                 |                                                                    |
|            | Select a Month                  | Select a Year V                                   | Need Help?                                                         |
|            | Security Code * 🕐               |                                                   | You have selected to pay by credit card. Complete                  |
|            |                                 |                                                   | Customer Billing Information and enter Credit Card<br>Information. |
|            | Name on Credit Card *           |                                                   |                                                                    |
|            |                                 |                                                   |                                                                    |
|            |                                 | Next >                                            |                                                                    |
|            |                                 |                                                   |                                                                    |
| Step 3.1   | <b>2.6</b> Please enter the     | below details and click on Next.                  |                                                                    |
| <b>F</b> - | Credit Card                     | Number                                            |                                                                    |
|            | Credit Card                     | Тупо                                              |                                                                    |
|            | • Evpiration                    | Type                                              |                                                                    |
|            |                                 |                                                   |                                                                    |
|            | Expiration                      | year                                              |                                                                    |
|            | <ul> <li>Security Co</li> </ul> | de                                                |                                                                    |
|            | <ul> <li>Name on Cr</li> </ul>  | edit Card                                         |                                                                    |
|            |                                 |                                                   |                                                                    |
|            |                                 |                                                   |                                                                    |

|                                              |                                        | Edit |
|----------------------------------------------|----------------------------------------|------|
| Credit Card<br>Visa ****1111<br>Exp. 04/2028 | Name on Credit Card<br>Hansika Somsole |      |
|                                              | _                                      | _    |

**Step 3.1.2.7** Please click on Submit payment.

| OFFICIAL SITE OF THE STATE OF NEW JERS | Application completed Plea | se make sure you SURMIT the application so that y | Governor Phil Murphy - Lt. Gov<br>IJ.gov   Services   Agencies   FAG | vernor Tahesha Wa<br>Qs   Translate   Searc |
|----------------------------------------|----------------------------|---------------------------------------------------|----------------------------------------------------------------------|---------------------------------------------|
| Health Facility Service                | start processing.          |                                                   |                                                                      |                                             |
| 🔒   Contact Us   My Facilities   🚽     | L Har                      |                                                   | Ok                                                                   |                                             |
| Payment Successfully Completed         |                            |                                                   |                                                                      | ×                                           |
| Facility Information                   |                            |                                                   |                                                                      |                                             |
| Application Details                    |                            |                                                   |                                                                      |                                             |
| Facility                               | License Number             | Last Expiration Date                              | Applications Number                                                  |                                             |
| ABCDE SURGICENTER, LLC                 | R24517                     | 3/20/2024                                         | LR-R24517-19187                                                      |                                             |
| Facility Information                   |                            |                                                   |                                                                      |                                             |
| Facility ID                            | Facility Type              | Medicaid #                                        | Medicare #                                                           |                                             |

**Step 3.1.2.8** Please click on Ok after payment is complete to submit the application.

| OFFICIAL SITE OF THE STATE OF NEW JER     Health Facility Servic     Contact Us My Facilities     This transaction will be typically cleared y     Facility Information     Application Details | SEY Submit Application Thank you for completing the application for within | orm. Please confirm submission. | Cancel              |
|----------------------------------------------------------------------------------------------------|----------------------------------------------------------------------------|---------------------------------|---------------------|
| Facility                                                                                                    | License Number                                                             | Last Expiration Date            | Applications Number |
| ABCDE SURGICENTER, LLC                                                                                                    | R24517                                                                     | 3/20/2024                       | LR-R24517-19185     |
| Facility Information Facility ID NJ90055                                                                                                    | Facility Type                                                              | Medicaid #                      | Medicare #          |
|                                                                                                    | AMBULATORY SURGICAL CENTER                                                 | —                               | 3100001227          |

**Step 3.1.2.9** Please click on Submit to submit the application.

| Payments History                                                                                             |                                                                          |                                     |                   |                 |                |              |
|----------------------------------------------------------------------------------------------------|--------------------------------------------------------------------------|-------------------------------------|-------------------|-----------------|----------------|--------------|
| Transaction Number                                                                                           | Payment Type                                                             | Is Credit Card                      | Reference Number  | Amount Received | Status Reason  | Payment Date |
| LIC2749                                                                                                    | E-Pay                                                                    | Yes                                 | 69416088          | \$4,000.00      | Active         | 12/1/2023    |
|                                                                                                    |                                                                          |                                     |                   |                 |                | Close        |
| Step 3.1.2                                                                                                   | 2.10 Please                                                              | e see the Payme                     | ent completion re | ecord under Pay | ments History. |              |
| [EXTERNAL] New                                                                                               | Jersey Government S                                                      | Services Payment Rec                | eipt              |                 |                |              |
| NR no-reply@njp<br>To                                                                                        | portal.com                                                               |                                     |                   |                 |                | S Reply      |
| (1) If there are problems with                                                                               | how this message is displayed, clic                                      | k here to view it in a web browser. |                   |                 |                |              |
| Transaction Sum                                                                                              | mary                                                                     | cription                            |                   | Amount          |                |              |
| Health and Senior Se                                                                                         | ervices Test Service                                                     | chption                             |                   | \$4,000.00      |                |              |
| Pay now with New Je                                                                                          | ersey Government Service                                                 | es                                  |                   | \$4,089.00      |                |              |
| Customer Informe<br>Customer Name<br>Company Name<br>Local Reference ID<br>Receipt Date<br>Receipt Time      | ation<br>Hansika So<br>Hansika So<br>LIC2749<br>12/1/2023<br>04:28:29 PI | omsole<br>omsole<br>M EST           |                   |                 |                |              |
| Payment Informa<br>Payment Type<br>Credit Card Type<br>Credit Card Number<br>Order ID<br>Name on Credit Card | tion<br>Credit Card<br>VISA<br>*****1111<br>69416088<br>Hansika So       | i<br>omsole                         |                   |                 |                |              |
| Billing Informatio<br>Billing Address<br>Billing City, State<br>Billing Zip/Postal Coo                       | n<br>TOMS RIVI<br>de 08755                                               | ER, NJ                              |                   |                 |                |              |

**Step 3.1.2.11** Please note that you will receive an email confirmation as an acknowledgement for Credit Card payment as seen above.

#### 3.2 Paper Check Payments

If you choose to make the payment through Paper Check, you will be redirected to the below page:

|                                                                             | Pending Balance Due                                                        |                                                  | NJ.gov   Services   Agencies   FAQs   Translate   Searc |
|-----------------------------------------------------------------------------|----------------------------------------------------------------------------|--------------------------------------------------|---------------------------------------------------------|
| Health Facility Service                                                     | \$3,205.00                                                                 | Step 3.2.1                                       |                                                         |
| 🕈 📔 Contact Us 🍴 My Facilities 📔 👤                                          | Har Select Payment Type<br>Paper Check O Online Payment                    |                                                  |                                                         |
| Facility Information                                                        | Reference Number                                                           |                                                  |                                                         |
| Application Details                                                         | *Online Payment preferred, paper payment                                   | may delay application processing                 |                                                         |
| Facility<br>EDISON ADULT DAY CARE CENTER,                                   |                                                                            | Continue Payment Clos                            | Applications Number<br>LR-12010-19198                   |
|                                                                             |                                                                            |                                                  |                                                         |
| Facility Information                                                        |                                                                            |                                                  |                                                         |
| Facility Information Facility ID                                            | Facility Type                                                              | Medicaid #                                       | Medicare #                                              |
| Facility Information<br>Facility ID<br>NJ12010                              | Facility Type<br>ADULT DAY HEALTH SERVICES FACI                            | Medicald #<br>0180875                            | Medicare #                                              |
| Facility Information<br>Facility ID<br>NJ12010<br>Facility Type Group Class | Facility Type<br>ADULT DAY HEALTH SERVICES FACI<br>Facility Official Phone | Medicald #<br>0180875<br>Facility Official Email | Medicare #<br>Facility Official Fax                     |

**Step 3.2.1** Please select the option Paper Check under Payment Type to pay offline and enter the Reference Number for the Paper Check. Click on Continue Payment.

| OFFICIAL SITE OF THE STATE OF NEW JERSEY                                        | Governor Phil Murphy • Lt.<br>NJ.gov   Services   Agencies | Governor Phil Murphy • Lt. Governor Tahesha Way<br>NJ.gov   Services   Agencies   FAQs   Translate   Search |                                       |                                               |
|---------------------------------------------------------------------------------|------------------------------------------------------------|----------------------------------------------------------------------------------------------------|---------------------------------------|-----------------------------------------------|
| Health Facility Services                                                        |                                                            | <b>NJ/Health(</b>                                                                                           |                                       |                                               |
| A Contact Us My Facilities                                                      | ansika Somsole 👻                                           |                                                                                                    |                                       | Improving Health Through Leadenhip and Import |
| Payment has been added please proceed with                                      | the application submission                                 |                                                                                                    |                                       | ×                                             |
| Facility Information                                                            |                                                            |                                                                                                    |                                       |                                               |
| 3                                                                               |                                                            |                                                                                                    |                                       |                                               |
|                                                                                 |                                                            |                                                                                                    |                                       |                                               |
| Application Details                                                             |                                                            |                                                                                                    |                                       |                                               |
| Application Details<br>Facility                                                 | License Number                                             | Last Expiration Date                                                                                        | Applications Number                   |                                               |
| Application Details<br>Facility<br>EDISON ADULT DAY CARE CENTER,                | License Number<br>12010                                    | Last Expiration Date<br>3/31/2024                                                                           | Applications Number<br>LR-12010-19198 |                                               |
| Application Details Facility EDISON ADULT DAY CARE CENTER, Eacility Information | License Number<br>12010                                    | Last Expiration Date<br>3/31/2024                                                                           | Applications Number<br>LR-12010-19198 |                                               |

| Health Facility Services                   | Paper payment MUST have facility datas<br>attachment will significantly delay proce | sheet attached. Paper payment without<br>essing. | Governor Phil Murphy • Lt. | Governor Tahesha Way<br>FAQs   Translate   Search<br>NJ Health |
|--------------------------------------------|-------------------------------------------------------------------------------------|--------------------------------------------------|----------------------------|----------------------------------------------------------------|
| 🕅 Contact Us My Facilities 🚨 H             | ar                                                                                  | 0                                                | k                          |                                                                |
| Payment has been added please proceed with | the application submission                                                          |                                                  |                            |                                                                |
| Facility Information                       |                                                                                     |                                                  |                            |                                                                |
|                                            |                                                                                     |                                                  |                            |                                                                |
| Facility                                   | License Number                                                                      | Last Expiration Date                             | Applications Number        |                                                                |
|                                            |                                                                                     |                                                  |                            |                                                                |
|                                            |                                                                                     |                                                  |                            |                                                                |
| Facility ID                                | Facility Type                                                                       | Medicaid #                                       | Medicare #                 |                                                                |
|                                            |                                                                                     |                                                  |                            |                                                                |
| Facility Type Group Class                  | Facility Official Phone                                                             | Facility Official Email                          | Facility Official Fax      |                                                                |
|                                            |                                                                                     |                                                  |                            |                                                                |

**Step 3.2.2** Please note that for Renewal applications, once you hit Ok button on this page, Renewal Datasheet document will be downloaded to your system. Please share the datasheet to the correspondence address mentioned in the document.

| Sample Renewal Datasheet 7                        | Renew al<br>Femplate:                                                                  | Datasheet.<br>odf                                                                                     |                                                                    |                                                |
|---------------------------------------------------|----------------------------------------------------------------------------------------|----------------------------------------------------------------------------------------------------|--------------------------------------------------------------------|------------------------------------------------|
| in 25 dohhisqa.nj.gov/FacilityDetail/Kenewals/EAF | RenewalsLIC/fid=d1e89/34-c492-ee11-81/9-0                                              | U1dd80bf6f48kstatus=chkPending                                                                        | ম য                                                                | 🛎 🔲 👗 Kelaunch t                               |
|                                                   | dohhfsga.ni.gov says                                                                   |                                                                                                    |                                                                    | C AI                                           |
| OFFICIAL SITE OF THE STATE OF NEW JERSEY          | Thank you!                                                                             | T                                                                                                    | Governor Phil Murphy - Lt. Go<br>NJ.gov   Services   Agencies   FA | vernor Tahesha Way<br>Qs   Translate   Search  |
| Health Facility Services                          | and Licensing (CNL) Intake team<br>application for all fees, forms an                  | realth (NDDH), Centricate of Need<br>n will now review the renewal<br>d required documents for EDISON |                                                                    | Ingraving Tradity Through Landensky and Tennes |
| ↑ Contact Us   My Facilities   ▲ Hans             | Sika Somsole<br>Once processing is completed, a<br>be emailed to the official facility | copy of the renewed license will<br>email address. Please allow 7-10                                  |                                                                    |                                                |
| Application Submitted to Department               |                                                                                        | ОК                                                                                                    |                                                                    | ×                                              |
| Payment has been added please proceed with th     | e application submission                                                               |                                                                                                    |                                                                    | ×                                              |
| Facility Information                              |                                                                                        |                                                                                                    |                                                                    |                                                |
| Application Details                               |                                                                                        |                                                                                                    |                                                                    |                                                |
| Facility                                          | License Number                                                                         | Last Expiration Date                                                                                  | Applications Number                                                |                                                |
| EDISON ADULT DAY CARE CENTER,                     | 12010                                                                                  | 3/31/2024                                                                                             | LR-12010-19198                                                     |                                                |
| Facility Information                              |                                                                                        |                                                                                                    |                                                                    |                                                |
| Facility ID                                       | Facility Type                                                                          | Medicaid #                                                                                            | Medicare #                                                         |                                                |
| NJ12010                                           | ADULT DAY HEALTH SERVICES FACI                                                         | 0180875                                                                                               |                                                                    |                                                |
| Facility Type Group Class                         | Facility Official Phone                                                                | Facility Official Email                                                                               | Facility Official Fax                                              |                                                |

**Step 3.2.3** Please see the submission completion acknowledgement and hit Ok.

| Page | 19 |
|------|----|
|------|----|

| ppiloutorrieco     |                   | Inspection Fee |                  | Beds Fee   |                   | Service Fee        |              |
|--------------------|-------------------|----------------|------------------|------------|-------------------|--------------------|--------------|
| \$1,500.00         |                   | \$225.00       |                  | \$1,480.00 |                   | \$0.00             |              |
| yments In-Progress |                   |                |                  |            |                   |                    |              |
| Transaction Number | Type of Payment   | Is Credit Card | Reference Number | Amount     | Payment submitted | Payment Processing | Date 🕹       |
| LIC2751            | Check/Money Order | No             | R0123            | \$3,205.00 | No                | Pending            | 12/4/2023    |
| ayments History    |                   |                |                  |            |                   |                    |              |
|                    |                   | 1. O           |                  |            | here been d       | Table Basses       | Permant Data |

**Step 3.2.4** Please see the Payment completion record under Payments which will be approved by DOH upon receival of Payment through Paper Check from the facility.

CN & L : Renewal Application and Payment Successful Submission

| TestUser2, CRM [DOH]                                                                                                    | 5 |
|----------------------------------------------------------------------------------------------------|---|
| () If there are problems with how this message is displayed, click here to view it in a web browser.                                                                                       |   |
| Hello                                                                                                    |   |
| ** This is an automatically generated email, please do not reply directly to this email. **                                                                                                |   |
| Greetings from the New Jersey Department of Health (DOH).                                                                                                    |   |
| This is a Renewal Application report submission confirmation for the CN & L Application: LR-12010-19198                                                                                    |   |
| Here are the transaction details made through portal.                                                                                                    |   |
| Application Name : CN and Licensing<br>Application Type : Renewal<br>License Number : 12010                                                                                                |   |
| Type of Service : Paper Check<br>Application Payment Amount : \$3205.00                                                                                                    |   |
| For more transaction details, please login into portal: https://dohlicensing.nj.gov/ and navigate to Payment information tab.                                                              |   |
| If you believe you received this email in error, or you have any questions, please contact us Licensing team at Phone number: 609-376-7800 and Email to: CNandLicensingRequests@doh.nj.gov |   |

Thank you,

**Step 3.2.5** Please note that you will receive an email confirmation as an acknowledgement to Paper Check payment as seen above.